4 2010

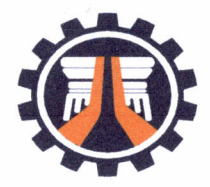

Republic of the Philippines DEPARTMENT OF PUBLIC WORKS AND HIGHWAYS **CENTRAL OFFICE** Manila

June 11, 2018

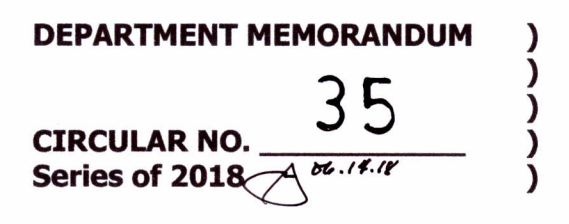

FOR / TO : Undersecretaries Assistant Secretaries Service Directors Bureau Directors Regional Directors Heads of UPMOs District Engineers This Department

For information and guidance, attached is a copy of **GPPB CIRCULAR No. 06-2017**, re: **NEW FACILITY IN UPLOADING BIDDING DOCUMENTS IN THE PHILIPPINE** GOVERNMENT ELECTRONIC PROCUREMENT SYSTEM (PHILGEPS)."

A copy of said Resolution may also be downloaded from the **DPWH website:** <u>http://dpwhweb</u>. If an office cannot access the DPWH website, a hard copy may be obtained from the Records Management Division, HRAS, upon request.

For dissemination to all concerned.

**B. ELIZABETH E. YAP, Ph. D., CESO II** Assistant Secretary for Support Services

Encl: GPPB Circular No. 06-2017

Cc: Office of the Secretary

12.1.1 CGSC/EDY/MVSG

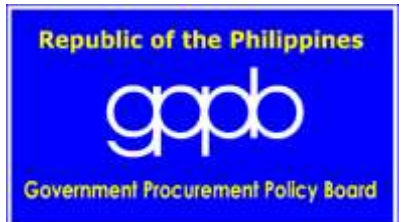

#### **CIRCULAR 06-2017** 10 April 2017

TO : Heads of Departments, Bureaus, Offices and Agencies of the National Government including State Universities and Colleges, Government Owned and/or Controlled Corporations, Government Financial Institutions, and Local Government Units

### SUBJECT : New Facility in Uploading Bidding Documents in the Philippine Government Electronic Procurement System (PhilGEPS)

#### 1.0 Purpose

This Circular is being issued to inform procuring entities of the temporary solution to address the problem on PhilGEPS posting pending PhilGEPS Modernization.

#### 2.0 Coverage

All Departments, Bureaus, Offices and Agencies of the National Government, including State Universities and Colleges, Government-Owned and/or Controlled Corporations, Government Financial Institutions, and Local Government Units.

#### 3.0 New Facility in Uploading Bidding Documents in the PhilGEPS

- 3.1 Procuring entities experience delay in the posting of procurement opportunities in the PhilGEPS, which affected the efficiency of their procurement activities.
- 3.2 PhilGEPS Modernization seeks to address the issues being encountered by the procuring entities in posting procurement opportunities in the PhilGEPS by upgrading the system that is responsive to the needs of the procuring entities.
- 3.3 Meantime that the PhilGEPS is undergoing modernization, the Department of Budget and Management – Procurement Service (DBM-PS) – PhilGEPS developed a new facility in uploading Bidding Documents in the PhilGEPS for a more efficient creation of bid notices.
- 3.4 Attached in this Circular is the illustration or guide setting forth the necessary steps in using the new facility in uploading Bidding Documents and revised steps in creating bid notices, which the procuring entities shall adopt to hasten the posting of procurement opportunities in the PhilGEPS.

- **4.0** This Circular shall take effect immediately.
- **5.0** For guidance and compliance.

(SGD) BENJAMIN E. DIOKNO Chairperson

## How to Use the New Facility in Uploading Bidding Documents in PhilGEPS

# Step 1: Click the BID DOCUMENT UPLOADER button

| Home         |                                  |                             |                             | LOGIN AS SUPPLIER / CSO                            | LOGIN AS BUYER / OTHER USERS |
|--------------|----------------------------------|-----------------------------|-----------------------------|----------------------------------------------------|------------------------------|
| Philippin    | e Govern<br>Open<br>register now | Ment Ele<br>. Transparent . | C <b>CTTON</b><br>Competiti | ic Procurer<br>ve Marketplace<br>bid document uplo | nent System                  |
|              |                                  |                             |                             |                                                    |                              |
| The PhilGEPS | S is the single                  | centralized e               | electroni                   | <u>c portal that ser</u>                           | ves as the primary           |

# Step 2: Click UPLOAD ASSOCIATED COMPONENT/S button

| Home Announcements Opportunities Open Data 2017 PBB                                                                                                    | PPLIER / CSO LOGIN AS BUYER / OTHER USERS                                                                                 |  |  |
|----------------------------------------------------------------------------------------------------|----------------------------------------------------------------------------------------------------|--|--|
| Home / Bid Document Uploader<br>Bid Document Uploader                                                                                                    | This facility is far uplanding hid desurports                                                                             |  |  |
| Pursuant to Section 17.3 of the Revised IRR of RA 9184, the concerned BAC shall make the Bidding Documents available from the time the Invitation to Bid / Request for Expression of Interest is first advertised/posted until the deadline for the submission and receipt of bids to provide prospective bidders ample time to examine the Bidding Documents and to prepare their respective bids.<br>This alternative facility was made available in the PhilGEPS to address the difficulties encountered by agencies when | and bid supplements prior to posting of bid<br>notice or bid supplement in the PhilGEPS.<br>Upload Associated Component/s |  |  |
| uploading bid documents during Notice Creation, and bid supplements prior to notice creation. Please download the user guide to know the procedures in using this facility.                                                                                                    | Relevant Downloads                                                                                                    |  |  |
| Please take note of the following reminders before proceeding to the creation of the notice:                                                                                                    | Advisory to Agencies on the New Escility for                                                                              |  |  |
| - Scan all your documents completely and properly, make sure that details are clear and readable.                                                                                                    | Advisory to Agencies on the New Facility for<br>uploading bid documents and bid supplments                                |  |  |
| - File to be uploaded should not exceed 10mb.                                                                                                    | Guidelines on the Use of GoP-OMR                                                                                          |  |  |
| - If you have two or more documents to upload, collate all your scanned documents into one (1) .zip or .rar file. Size of the zip or rar file shall not exceed 10 MB.                                                                                                    | GPPB Circular 07-2017                                                                                                    |  |  |
| - Only PDF, ZIP anf RAR files can be uploaded.                                                                                                    |                                                                                                    |  |  |

Step 3: Fill out the form, upload the document then click submit button

| UPLOAD BIDDING DOCUMENTS FORM                                                                         |
|----------------------------------------------------------------------------------------------------|
| * Organization Name:                                                                                  |
| Input agency name in PhilGEPS                                                                         |
| * PhilGEPS UserID:                                                                                    |
| Input userid in PhilGEPS                                                                              |
| * Bid Notice Title:                                                                                   |
| Input Bid Notice Title here                                                                           |
|                                                                                                    |
| Use the button below to upload bidding documents. However, maximum file size should atleast be 10 MB. |
| Browse No file selected.                                                                              |
|                                                                                                    |
|                                                                                                    |
| Submit                                                                                                |
|                                                                                                    |

Notes:

- Maximum size of the file should not exceed 10MB
- Only PDF, ZIP and RAR files can be uploaded. Word, Excel, Powerpoint and image files should be saved as PDF or as ZIP/RAR file.
- Only 1 file can be uploaded per bid notice. If there are 2 or more documents to upload, user should collate all documents into 1 .zip or .rar file. Size of the zip or rar file should not exceed 10MB.

Step 4: System will display the URL or the link of the uploaded file. Copy and save the displayed link.

| File upl | oaded successfully. Please refer to the link below:                         |  |
|----------|-----------------------------------------------------------------------------|--|
| https:// | drive.google.com/file/d/1GXtvzYWa7eOjeXh2GSkeGLZ9gppSAVst/view?usp=drivesdk |  |

# Revised Steps in Creating a Bid Notice

| Step | ) 1: Fill | out | Basic | Informatic | n and | click | continue | button |
|------|-----------|-----|-------|------------|-------|-------|----------|--------|
|------|-----------|-----|-------|------------|-------|-------|----------|--------|

| <b>Notice Creation</b>         | Use Template                                                                                                    |              |
|--------------------------------|----------------------------------------------------------------------------------------------------|--------------|
| Step 1: Basic Informati        | on                                                                                                    |              |
| Note: Asterisk (*) indicates n | nandatory fields                                                                                                    |              |
| Classification                 | <ul> <li>Civil Works</li> <li>Consulting Services</li> <li>Goods - General Support Services</li> </ul>                                                        |              |
| Solicitation Number*           |                                                                                                    |              |
| Notice Type*                   | Please Select                                                                                                    |              |
| Category*                      | Please Select                                                                                                    |              |
| Procurement Mode*              | Please Select                                                                                                    |              |
| Approved Budget*               | PhP                                                                                                    |              |
| Publish Date*                  |                                                                                                    |              |
| Closing Date / Time*           | 01 V HH 00 V MM AM V                                                                                                    |              |
| Area of Delivery               | Abra<br>Agusan Del Norte<br>Agusan Del Sur                                                                                                    |              |
| Delivery Period                | Day/s 💌                                                                                                    |              |
| Trade Agreement *              | Please Select                                                                                                    |              |
| Funding Source*                | Government of the Philippines (GOP)<br>Asian Development Bank (ADB)<br>Japan Bank for International Cooperation (JBIC)<br>World Bank (WB)                     |              |
| Funding Instrument*            | Budget for the Contract Approved by the Sanggunian<br>Corporate Budget for the Contract Approved by the Board<br>General Appropriations Act<br>Loans / Grants |              |
| Pre-bid Conference             |                                                                                                    |              |
| Date / Time                    | 01 - HH 00 - MM AM -                                                                                                    |              |
| Venue                          |                                                                                                    |              |
|                                | //                                                                                                    |              |
| Procuring Entity*              | PROCUREMENT SERVICE - DEPARTMENT OF BUDGET & MANAGEMEN                                                                                                    |              |
| Client Agency                  | Select                                                                                                    |              |
| Contact Person*                | Teresita J Dela Cruz<br>Chief, PTSSD<br>PS Complex, RR Road<br>Cristobal St.<br>Manila<br>Metro Manila<br>Philippines<br>63-2-5639397<br>philgeps@gmail.com   |              |
|                                |                                                                                                    | <b>&amp;</b> |
|                                |                                                                                                    | Continue     |
| © 2004-2013 DBM Procur         | ement Service. All rights reserved.                                                                                                    |              |

Step 2: Fill out the Notice Description. **Paste the copied URL on the other information field.** continue button.

| Noti                   | ce Creatio                       | n                                                                                                    |                                                                             |                                                  |                                    |
|------------------------|----------------------------------|----------------------------------------------------------------------------------------------------|-----------------------------------------------------------------------------|--------------------------------------------------|------------------------------------|
| Step 2                 | : Notice Descr                   | iption                                                                                                    |                                                                             |                                                  |                                    |
| itle*                  | 4                                | upply and Delivery of Mechanical Sheeter and Band Sealer For Sweetened Bana                                                                                                    | ana Chips I                                                                 | roces                                            | sing Center                        |
| Descript               | tion*                            | Supply and Delivery of Mechanical Sheeter and Band Sealer For Sweetened Ban<br>Center<br>1. The Department of Trade and Industry, through the General Appropriations Ac<br>sum of Six Hundred Thousand Pesos (PhP 600,000.00) being the Approved Budg<br>(ABC) to payments under the contract Supply and Delivery of Mechanical Sheete                                                                                                    | ana Chips<br>t intends t<br>at for the (<br>r and Ban                       | Proce<br>o appl<br>Contra<br>d Seal              | y the<br>ct<br>er For              |
|                        |                                  | 2. The DTI now invites bids for Supply and Delivery of Mechanical Sheeter and B<br>Sweetened Banana Chips Processing Center. Delivery of the Goods is required to<br>Forty-Five (45) days from receipt of Notice to Proceed. Bidders should have com<br>years from the date of submission and receipt of bids, a contract similar to the P<br>of an eligible bidder is contained in the Bidding Documents, particularly, in Sectio<br>Bidders.                                                                                                    | and Sealer<br>be compl<br>pleted, with<br>roject. The<br>n II. Instru       | For<br>eted v<br>nin thr<br>descr                | vithin<br>ee (3)<br>iption<br>s to |
|                        |                                  | 3. Bidding will be conducted through open competitive bidding procedures using a 'pass/fail'' criterion as specified in the Implementing Rules and Regulations (IRR) of Republic Act (RA) 9184, otherwise known as the "Governme Procurement Reform Act". Bidding is restricted to Filipino citizens/sole proprietors organizations with at least sixty percent (60%) interest or outstanding capital sto of the Philippines, and to citizens or organizations of a country the laws or regulations of which grant similar rights or privileges to Filipino citizens, pursuant to RA 5183 and subject to Commonwealth Act 138. 4. Interested bidder information from DTI and inspect theBidding Documents at the address given be Friday, 8:00 AM to 5:00 PM. 5. A complete set of Bidding Documents may be purchased by interested Bidders | a nondiscre<br>nt<br>ships, partr<br>ck belongin<br>s may obt<br>low from M | etionar<br>nershi<br>ng to c<br>ain fur<br>onday | Ƴ<br>ps, or<br>:itizens<br>'to<br> |
| <u>ine Ite</u><br>Item | m (When clicked,<br>Product/Serv | allows users to input individual item included in the bid)<br>ice Description                                                                                                    | Quantity                                                                    | UOM                                              | Budget                             |
| 1                      | Mechanical Shee                  | ter (reversible 520bf220v 1PH, ½ HP standard stand with foot switch. Roller<br>size 88mm x 520mm, conveyor size 500mm x 2000mm. Net weight 160<br>kilograms. Dimension 210 x 85 x 110 cm )                                                                                                    | 2                                                                           | Unit                                             | 400,000.00                         |
| 2                      | Horizontal Band<br>Sealer        | Seal width 6-12mm / Seal speed 0-8m/min./ Single conveyor loading 1<br>kilogram Power : 220V / 60Hz Dimension: 880 x 420 x 320mm Weight: 37<br>kilograms                                                                                                    | 4                                                                           | Unit                                             | 100,000.00                         |
| 3                      | Vertical Band<br>Sealer          | Seal width 6-12mm / Seal speed 0-8m/min./ Single conveyor loading 1 kilogram Power : 220V / 60Hz Dimension: 880 $\times$ 420 $\times$ 320mm Weight: 37 kilograms                                                                                                    | 4                                                                           | Unit                                             | 100,000.00                         |
| Other Ir               | nformation                       | Paste the URL here                                                                                                    |                                                                             |                                                  |                                    |
|                        |                                  | Previous Save as T Continue                                                                                                    |                                                                             |                                                  |                                    |
| © 20                   | 04-2013 DBM Pro                  | curement Service. All rights reserved. Help                                                                                                    | Contac                                                                      | t Us                                             | Sitemap                            |

Click

| Notice Ci         | reation                   |                                                                                       |                                |               |             |           |                                   |            |
|-------------------|---------------------------|---------------------------------------------------------------------------------------|--------------------------------|---------------|-------------|-----------|-----------------------------------|------------|
| Step 3: Add       | Associated Compo          | nent                                                                                  |                                |               |             |           |                                   |            |
| Note: Asterisk (* | ) indicates mandatory fie | lds                                                                                   |                                |               |             |           |                                   |            |
| Document Type     | C                         | Electronic                                                                            | Non-Electronic                 |               |             |           |                                   |            |
| Document Name     | *                         |                                                                                       |                                |               |             |           |                                   |            |
| Content*          | -                         | -Please Select                                                                        |                                | ~             |             |           |                                   |            |
| Format            | -                         | -Please Select                                                                        |                                | ~             |             |           |                                   |            |
| Date Available*   | 1                         | 5-Dec-2017                                                                            |                                |               |             |           |                                   |            |
| Collection Contac | t* E                      | STHER IBAY 09212                                                                      | 2790003                        | _             | 28          |           |                                   |            |
| Collection Point* | B<br>B<br>P<br>On<br>S    | UTUBUR SUR<br>alaoan<br>a Union<br>hilippines 2517<br>3-921-279088<br>ee OTHER INFORM | IATION of the Bid Notice Abstr | act           | Atta        | ħ         |                                   |            |
| This page refresh | nes every 60 seconds unti | il file is converted s                                                                | successfully, or you may click | the Refresh b | outton      |           |                                   |            |
| Select            | Document Nam              | ie !                                                                                  | Document Type                  | Con           | tent        | Format    | Virus Scan/ PDF conversion status | Accepted   |
|                   | Bidding Documents         | 1                                                                                     | Non-Electronic                 | Main Do       | ocument     | A4        | Not Applicable                    | 07/12/2017 |
| Delete Acc        | ept                       |                                                                                       |                                | P             | revious Ref | resh Done |                                   |            |

Step 3: Select **Non-Electronic** and fill out the form.

Note: User need not upload bidding documents on this step provided that t he documents have been submitted on the uploader and the URL/link to the uploaded documents have been inserted on the other information field on the previous page.

Step 4: Click Done button and proceed in posting notice. Status of the notice should become pending.

| Search                         | « | My Notic | es Agency N         | lotices                                                                                                    |                     |                |                |                        |                       |
|--------------------------------|---|----------|---------------------|----------------------------------------------------------------------------------------------------|---------------------|----------------|----------------|------------------------|-----------------------|
| Notice Status: 🛛 Open 📃 Closed |   |          |                     |                                                                                                    |                     |                |                |                        | O Create Notice 🗐 Pos |
| - Status-                      | [ | S/No     | Reference<br>Number | Title                                                                                                    | Procurement<br>Mode | Classification | Publish Date 👻 | Closing Date           | Status                |
| Search By: Please Select Y     | [ | 1        | 342754              | Supply and Delivery of Mechanical Sheeter and Band<br>Sealer For Sweetened Banana Chips Processing<br>Center | Public Bidding      | Goods          | 30-Aug-2013    | 06-Sep-2013<br>1:00 PM | In-Preparation        |
| Published Date: To To          | 3 | 2        | 342756              | Supply and Delivery of Mechanical Sheeter and Band<br>Sealer For Sweetened Banana Chips Processing<br>Center | Public Bidding      | Goods          | 30-Aug-2013    | 06-Sep-2013<br>1:00 AM | Pending               |
| Classification                 |   | 3        | 342757              | Supply and Delivery of Mechanical Sheeter and Band<br>Sealer For Sweetened Banana Chips Processing<br>Center | Public Bidding      | Goods          | 28-Aug-2013    | 09-Sep-2013<br>1:00 AM | Pending               |
|                                | [ | - 4      | 342638              | <u>No Title</u>                                                                                              | Public Bidding      | Goods          | 24-Aug-2013    | 06-Sep-2013<br>1:00 AM | In-Preparation        |
|                                |   |          |                     |                                                                                                    |                     |                |                |                        |                       |